**Course Name: CCC Topic: Workspace Views**  Chapter 5: LibreOffice Impress Date: 22-05-2020

# LibreOffice Impress - Workspace Views

Each of the Workspace views is designed to make the completion of certain tasks easily; it is therefore useful to familiarize with them to quickly complete those tasks.

## 1. Normal view

Normal view is the main view for creating individual slides. Use this view to format and design slides and to add text, graphics, and animation effects. To place a slide in the slide design area of the Normal view, either click the slide thumbnail in the Slides pane or double-click it in the Navigator.

### 2. Outline view

Outline view contains all of the slides of the presentation in their numbered sequence. It shows topic titles, bulleted lists, and numbered lists for each slide in outline format. Only the text contained in the default text boxes in each slide is shown. If user have added text boxes or graphic objects to the slides, then these objects are not displayed. Slide names are not included.

### Use Outline view for the following purposes:

- Quickly inserting text for fast content creation or editing, when formatting and adding graphic objects is postponed until the final stages of creating the presentation.
- Making changes in the text of a slide:
- Adding and deleting the text in a slide as in the Normal view.
- Moving the paragraphs of text in the selected slide up or down by using the up and down arrow buttons (Move Up or Move Down) on the Text Formatting toolbar.
- Changing the outline level for any of the paragraphs in a slide using the left and right arrow buttons (Promote or Demote) on the Text Formatting toolbar.
- Moving a paragraph and changing its outline level at the same time using a combination of these four arrow buttons.
- Comparing slides with the outline (if prepared one in advance). If noticing from the outline that another slide is needed, user can create it directly in the Outline view or can return to the Normal view to create it.

## 3. Notes View

Use the Notes view to add notes to a slide. These notes are not seen when the presentation is shown to an audience on an extra display monitor connected to the computer.

- Click the Notes tab in the Workspace.
- Select the slide to add notes: click the slide in the Slides pane, or double-click the slide name in the Navigator.
- In the text box below the slide, click on the words Click to add notes and begin typing.
- User can resize the Notes text box using the colored resizing handles which appear when clicking on the edge of the box. User can also move the box by placing the pointer on the border, then clicking and dragging. To make changes in the text style, click on the Styles and Formatting icon on the Sidebar.

## **NIELIT GORAKHPUR**

## 4. Handout View

Handout view is for setting up the layout of the slide for a printed handout. Click the Handout tab in the Workspace, then select Layouts in the Tasks pane. User can then choose to print 1, 2, 3, 4, 6, or 9 slides per page. User can also use this view to customize the information printed on the handout. Select from the main menu Insert > Page Number or Insert > Date and Time and the Header and Footer dialog opens. Click on the Notes and Handouts tab and use this dialog to select the elements to appear on each handout page and their contents.

#### 5. Slide Sorter view

The Slide Sorter view contains all of the slide thumbnails. Use this view to work with a group of slides or with only one slide. To change the number of slides per row:

- Check View > Toolbars > Slide Sorter and Slide View
- to show or hide the slide sorter and view toolbars.
- Adjust the number of slides (up to a maximum of 15).

#### To change the number of slides per row:

- 1. Go to View > Toolbars and select Slide Sorter and Slide View to show or hide the Slide Sorter and Slide View toolbars.
- 2. Adjust the number of slides up to a maximum of 15.

#### Working in Slide Sorter view

User can work with slides in the Slide Sorter view just as in the Slide pane. To make changes, right-click a slide and choose any of the following from the context menu:

- New Slide adds a new slide after the selected slide.
- Duplicate Slide creates a duplicate of the selected slide and places the new slide immediately after the selected slide.
- Delete Slide deletes the selected slide.
- Rename Slide allows to rename the selected slide.

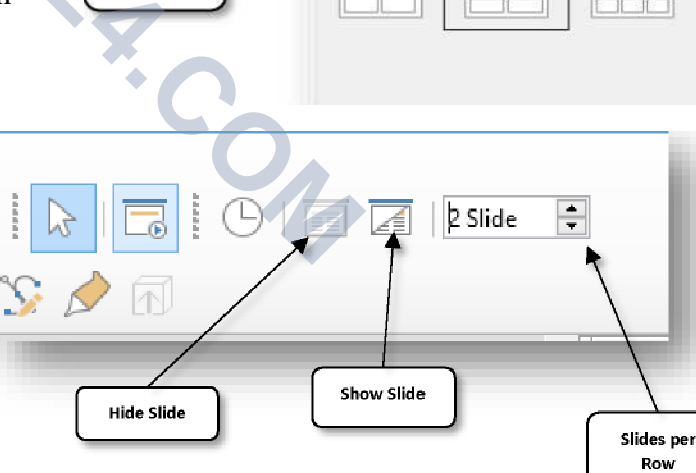

Properties

∧ Master Slide

Master Slide

∧ Lavouts

Handout

Layouts

Format: A4

Orientation: Portrait

Master Background Master Objects ¥

×

#### **Customizing Slide Sorter view** To change the number of slides per row: